# ELECOM

# セットアップガイド[接続編]

NSR-MS2T2BLB

NSR-MS4T2BLB NSR-MS6T2BLB NSR-MS8T2BLB

# 本製品の特長

●2ベイタイプのコンパクトなNAS。ネットワークにつなぐだけで すぐに使用可能

- ●ホットスワップに対応し、運用しながらドライブの交換が可能
- ●RAID1 (ミラーリング:初期値)のほか、RAID0 (ストライピング)、 JBOD (Just a Bunch Of Disks) での使用も可能
- ●Web ブラウザからアクセスできる設定ユーティリティ機能を搭載

# 各部の名称とはたらき

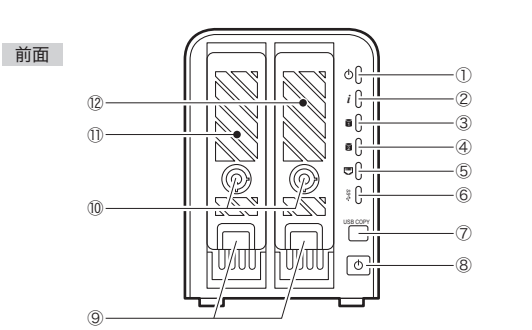

| ( | D  | 電源ランプ          | 青色点灯:本製品の準備ができている状態です。<br>青色点滅:起動中です。                                                   |
|---|----|----------------|-----------------------------------------------------------------------------------------|
| Ċ | 2) | ステータス<br>ランプ   | 白色点滅:診断モード中です。<br>白色点灯:診断が完了した状態です。<br>消灯:正常に動作中です。                                     |
| ( | 3) | HDD1 ランプ       | 白色点灯:正常に動作中です。<br>白色点滅:データ送受信中です。<br>橙色点滅:HDDユニット(HDD1)の故障、またはRAIDシス<br>テムの障害です。        |
| ( | 4) | HDD2ランプ        | 白色点灯:正常に動作中です。<br>白色点滅:データ送受信中です。<br>橙色点滅:HDDユニット(HDD2)の故障、またはRAIDシス<br>テムの障害です。        |
| ( | 5) | LANランプ         | 白色点灯:イーサネットのリンクが確立しています。<br>白色点滅:データ転送中です。                                              |
| ( | 6) | USBランプ         | 白色点灯:USB デバイスを接続中です。<br>白色点滅:USB コピー機能の実行中です。<br>橙色点灯:USB コピー機能に失敗しました。                 |
| ( | 7) | USB コピー<br>ボタン | 本製品の背面にあるUSBポートに接続したUSBデバイスから<br>データをコピーするためのボタンです。                                     |
| ( | 8) | 電源ボタン          | 本製品の電源をオン/オフします。<br>オン:ボタンを押すと、本製品の電源が入ります。<br>オフ:ブザー音がするまでボタンを押し続けます。<br>ブザー音がしたら離します。 |
| ( | 9  | 取り出しレバー        | HDD ペイから HDD ユニットを取り出すためのレバーです。<br>取り出し方法については「7.HDD ユニットの着脱方法」を<br>お読みください。            |
| ( | 0  | セキュリティ<br>ロック  | 不用意な着脱や盗難を防ぐためのロックです。<br>付属のキーで解除できます。                                                  |
| ( | D  | HDD1ベイ         | HDD ユニットを収納するスペースです。<br>動作状態はHDD1 ランプに表示されます。                                           |
| ( | 2  | HDD2ベイ         | HDD ユニットを収納するスペースです。<br>動作状態は HDD2 ランプに表示されます。                                          |

|                                                                                  | ()-<br>(2)-<br>(3)-<br>(4)-<br>(5)- |                                                                                                    |  |
|----------------------------------------------------------------------------------|-------------------------------------|----------------------------------------------------------------------------------------------------|--|
| 1                                                                                | USB3.0<br>ポート                       | USB3.0 A (メス) のポートです。USBコピー機能で使用する<br>USB3.0 対応のデバイスを接続します.*                                        |  |
| 2                                                                                | USB2.0<br>ポート                       | USB2.0 A (メス) のポートです。USBコピー機能で使用する<br>USB2.0/1.1 対応のUSBデバイスを接続します。                                  |  |
| 3                                                                                | LANポート                              | イーサネット接続するためのポートです。1000BASE-Tギガ<br>ビットイーサネットに対応しています。                                               |  |
| 4                                                                                | リセット<br>ボタン                         | 本製品をリセット (工場出荷時の状態) します。このボタンを5秒<br>以上押し続けることで、ネットワーク設定、パスワードが初期値に<br>戻ります。また、ジャンボフレームサポートはオフになります。 |  |
| 5                                                                                | DCジャック                              | 本製品の付属のACアダプタの電源プラグを差し込みます。<br>本製品に付属以外のACアダプタは使用しないでください。                                          |  |
| 6                                                                                | 排気ファン                               | 本製品内部の熱を外部に排出します。スムーズに排気ができる<br>ように背面を壁や物でふさがないでください。                                               |  |
| Ø                                                                                | セキュリティ<br>スロット                      | 本製品の盗難を防止するためのセキュリティ用品を差し込むため<br>のスロットです。4x6mm以下のセキュリティ用品に対応してい<br>ます。                              |  |
| 8                                                                                | 抜け止め<br>防止ガイド                       | 付属のACアダブタの電源ブラグが抜け落ちることを防止するためのガイドです。ACアダプタのコードをガイドにはめ込むことで<br>ブラグが抜け落ちにくくなります。                     |  |
| ※USBコピー機能については、ユーザーズマニュアルをご覧ください。<br>最新のPDF版ユーザーズマニュアルは、エレコム・ホームページからダウンロードできます。 |                                     |                                                                                                    |  |

0

パッケージの内容を確認する

2台

1個

2本

1本

1枚

1枚

1枚

1部

1 🌐

□ 製品本体(キー付きトレイ・HDD2台内蔵)

NSR-MS2T2BLB (2TBモデル)

NSR-MS4T2BLB (4TBモデル) NSR-MS6T2BLB (6TBモデル)

NSR-MS8T2BLB (8TBモデル)

下記モデルのいずれか1台

□ LANケーブル (CAT5E: 1.5m)

□ ご使用の前にお読みください

🗆 セットアップガイド (本シート)

□ セットアップガイド 導入編

□ ユーザーズマニュアル

背面

□ HDD ユニット

🗆 AC アダプタ

□ 設定用CD-ROM

□ +−

#### ●ブザー音について

本製品は、LEDランプ以外にブザー音にて本製品を状態をお知らせします。

| 起動完了                                   | 1秒間のブザー音                                   |  |
|----------------------------------------|--------------------------------------------|--|
| 起動の失敗                                  | 長→短→長のブザー音。<br>いったん電源を切り、状態を確認後に再起動してください。 |  |
| 電源オフ                                   | 2秒間のブザー音                                   |  |
| HDDの障害                                 | HDDユニットを交換し、リビルド作業が始まるまで鳴り続けます。            |  |
| RAIDシステムの障害                            | 本製品の電源をオフにするまで鳴り続けます。                      |  |
| ※USBコピー機能のブザー音については、ユーザーズマニュアルをご覧ください。 |                                            |  |

# 本製品を接続する

1 イラストを参考に、以下の手順で本製品を接続 します。

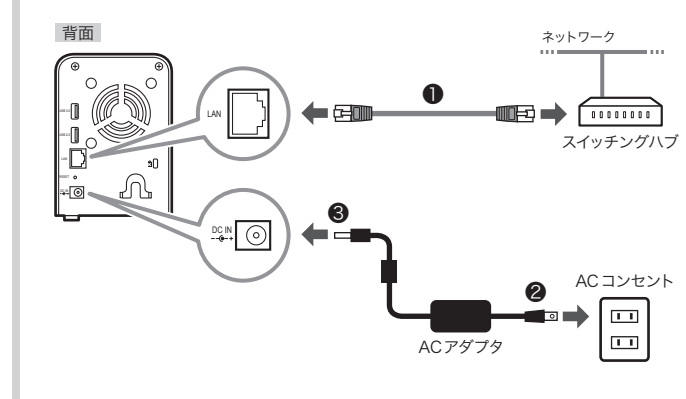

- ●本製品をご使用になるネットワークのハブと本製品をLAN ケーブルで接続します。
- ②付属のACアダプタの電源プラグをACコンセントに差し込み ます。
- ❸付属のACアダプタのDCプラグを本製品のDCジャックに差し込みます。

### 2 コードを「抜け止め防止ガイド」 にはめ込みます。

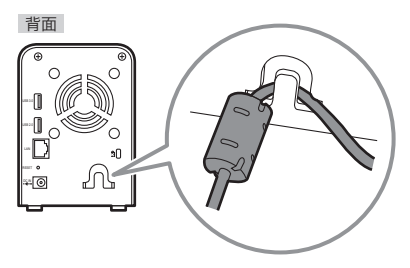

**3** 電源ボタンを押します。

・電源ランプが青色に点滅します。

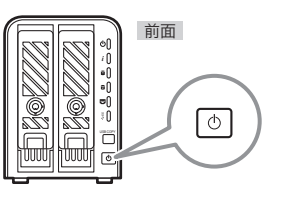

### 4 ブザー音がなり、電源ランプが点灯状態になれば 準備完了です。

- ・HDD1ランプ/HDD2ランプ/LANランプが白色に点灯します。
- ・準備が完了するまで数分かかります。

📄 電源を切るには

電源ボタンをブザー音が鳴るまで押し続けて離します。

#### 注意

必ず本製品を電源ボタンを押してオフにしてください。電源タップのス イッチを切るなど、本製品の電源ボタンを押さずに電源をオフにすると、 データ消失したり、HDDを破損する恐れがあります。

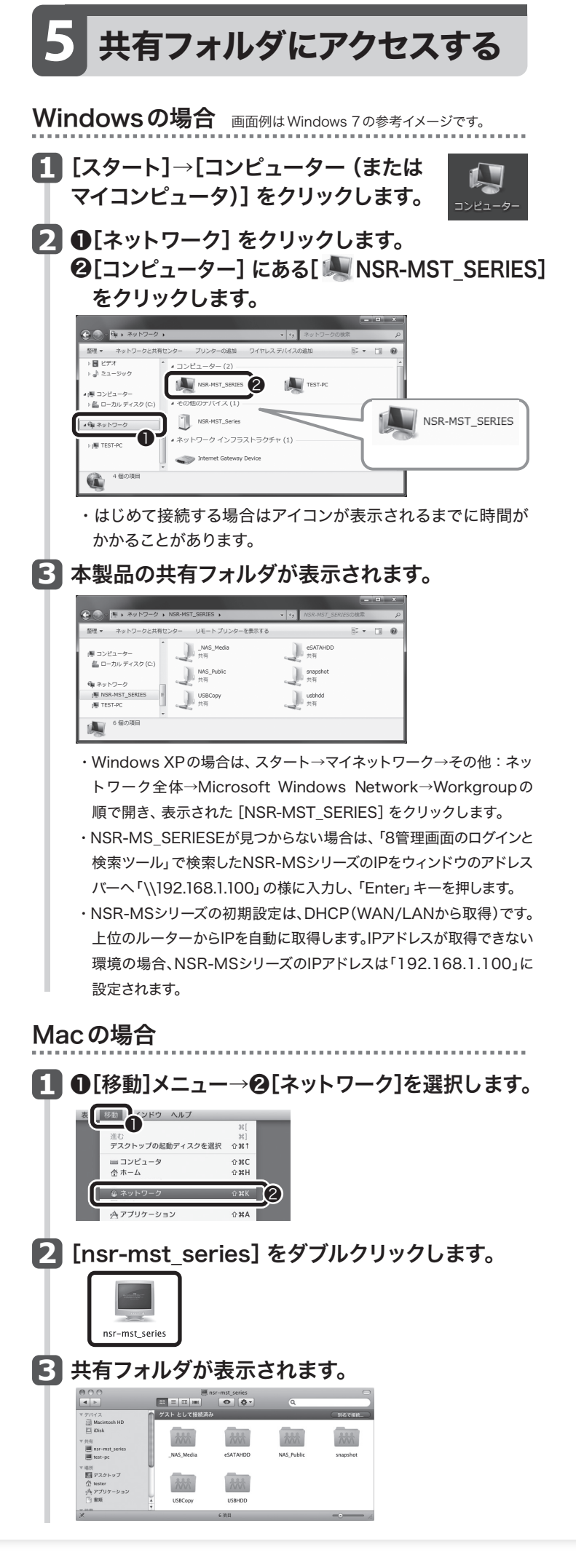

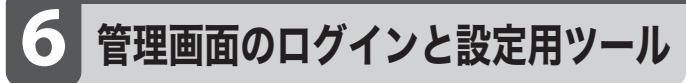

本製品には、Webブラウザを使って詳細な設定や管理ができる管理画面を内 蔵しています。Webブラウザで、「http://」のあとに、本製品に割り当てられた IPアドレスを入力することで管理画面を開くことができます。

#### ●管理画面のログイン名とパスワードの初期値

ログイン名:admin パスワード:admin

#### ●本製品のIPアドレスが分からない場合

以下の説明をお読みになり、付属のCD-ROMからIntelligent\_NASをインストー ルしてください。

Intelligent\_NASを起動すると、NSR-MSシリーズが検索され該当のNSR-MSシ リーズとIPアドレスが表示されます。表示されない場合は、「再スキャン」ボタンをク リックして再検索を行って下さい。

NSR-MSシリーズの初期設定は、DHCP(WAN/LANから取得)です。上位のルー ターからIPを自動に取得します。IPアドレスが取得できない環境の場合、NSR-MS シリーズのIPアドレスは「192.168.1.100」に設定されます。

#### Windows版設定用ツールのインストール方法

#### ●本製品を管理するPCに本製品に付属のCD-ROMをセットします。

- ・「autorun.exeの実行」 をクリックします。
- ・またはフォルダの内容を表示し、[Intelligent NAS]→[Windows] フォル ダを聞きます。

aq. 「Intelligent\_NAS-win-Installer」をダブルクリックします。 Intelligent NAS-win-※実際のファイル名の末尾にはバージョンが表示されています。

❷ユーザアカウント制御画面が表示された場合は、「はい」をクリックします。

#### ❸以下は画面の内容に従ってインストール作業を進めます。

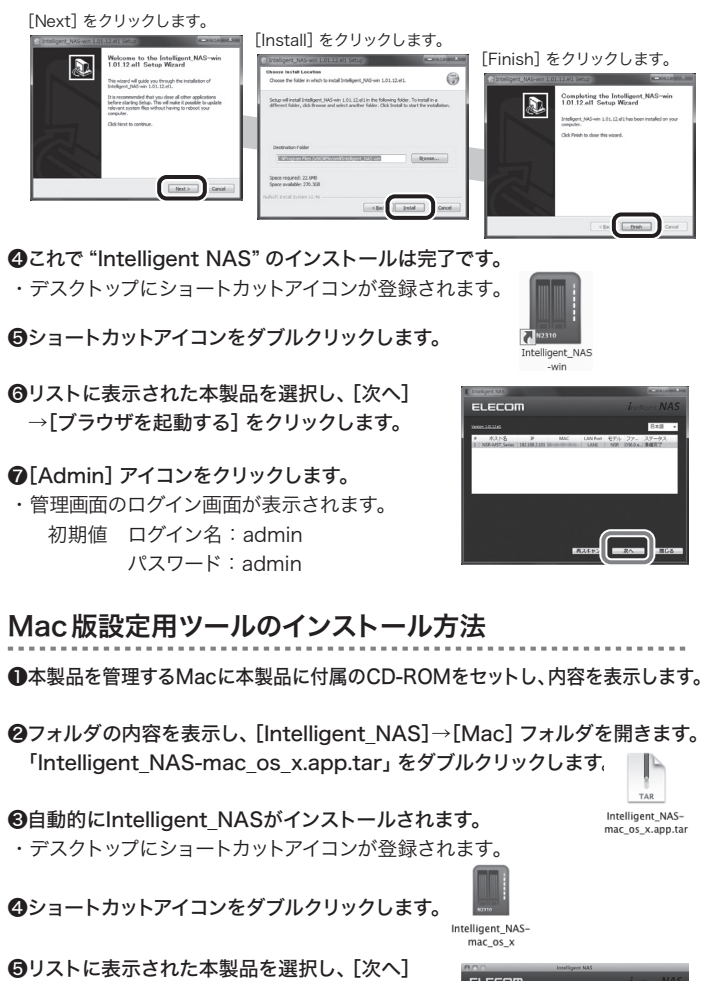

→[ブラウザを起動する] をクリックします。

⑥[Admin] アイコンをクリックします。 ・管理画面のログイン画面が表示されます。 初期値 ログイン名:admin パスワード:admin

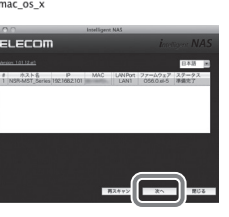

# Amazon S3 機能と連携する

Amazonが運営するAmazon S3(Amazon Simple Storage Service)に本製品からアクセスしたいときは、 下記の設定を行います。

| 1 | バックアップメニューから、Amazon S3 アイコン |
|---|-----------------------------|
| Т | をクリックします。                   |

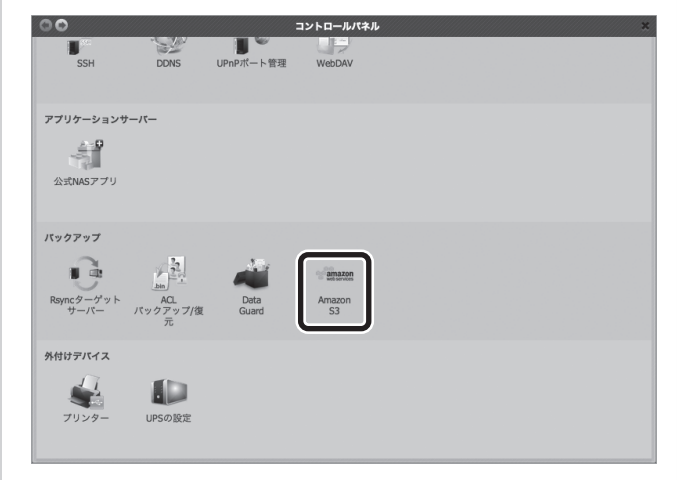

### 2 データバックアップウィザード画面が表示されま すので、Amazon S3 をクリックします。

| データバックアップウィザー | F-スフォルダ ターゲット          | バス 範囲実行時間 バックアップタイプ スラ                                      |
|---------------|------------------------|-------------------------------------------------------------|
|               |                        | <b>リモートバックアップ</b><br>リモートNASへの <i>バックアッ</i> プ               |
|               |                        | <b>ローカルバックアップ</b><br>ローカルNASのフォルダ/デバイス/SCSIターヴォへの<br>バックアップ |
|               | amazon<br>web services | Amazon 53<br>Amazon S3 Serviceへのバックアップ                      |

## Amazon S3 の設定画面が表示されます。

| Amazon S3 | ソースフォルダ                                                | ターダットパス | 前回其行時間 | バックアップタイプ | ステー |
|-----------|--------------------------------------------------------|---------|--------|-----------|-----|
|           | Access Key ID:<br>Secret Access Ke<br>Bucket:<br>接続テスト | y:      |        | 2         |     |

#### 次は各項目の説明です。

| 項目                | 説明                             |
|-------------------|--------------------------------|
| Access Key ID     | Amazon S3 のアクセスキーID を入力します。    |
| Secret Access Key | Amazon S3 のシークレットアクセスキーを入力します。 |
| Bucket            | バケット名を入力します。                   |
| [接続テスト]           | 設定した内容で接続テストを行います。             |

※Amazon S3について不明な点がありましたら、Amazon S3サポート ページをご覧ください。

### 8 USBダイレクトコピー機能

USBポートに接続されたUSBメモリから直接、共有 フォルダ内の[USB Copy]にデータをコピーすること ができます。

 USBメモリやUSBハードディスクを本製品の USBポートに接続します。

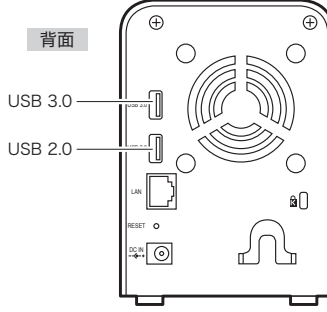

USBランプが点灯していることを確認します。

**3** USBコピーボタンを押下します。

| 前面 |  |
|----|--|
|    |  |

4 USBコピーが開始され、コピー実行中はUSBランプが 点滅します。

5 USBランプの点滅が点灯に変わったらコピー完了です。

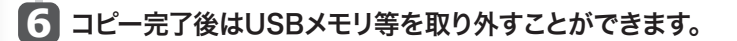

7 データは共有フォルダの[USBCopy]に、コピー開始時 刻を示す以下の形式でフォルダが作成されコピーされて います。

yyyy-mm-dd-HH-MM-SS yyyy:年 mm:月 dd:日 HH:時 MM:分 SS:秒

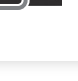

おもな仕様

#### ハードウェア仕様

| CPU                      | AMCC APM 86491 800MHz                       |  |  |
|--------------------------|---------------------------------------------|--|--|
| システムメモリ                  | 512MB DDR3                                  |  |  |
| LANインターフェイス              | RJ45×1 1000BASE-T/100BASE-TX/10BASE-T       |  |  |
|                          | AUTO MDI/MDI-X 対応                           |  |  |
| USBインターフェイス              | USB3.0 (USB3.0Aメス) ×1 USB2.0 (USB2.0Aメス) ×1 |  |  |
| HDDインターフェイス              | 内蔵 SATA×2                                   |  |  |
| 電源                       | 12V 3.3A                                    |  |  |
| 消費電力                     | NSR-MS2T2BLB: 12.0W NSR-MS4T2BLB: 12.4W     |  |  |
|                          | NSR-MS6T2BLB : 12.7W NSR-MS8T2BLB : 13.3W   |  |  |
| 動作環境                     | 動作温度:5~40°C 動作湿度:0~80%(結露なきこと)              |  |  |
| 外形寸法                     | 幅97×奥行207×高さ135mm                           |  |  |
| 質量 約810g(ハードディスクドライブ含まず) |                                             |  |  |
|                          |                                             |  |  |

#### いつトゥーマチャ

| RAIDシステム   | RAID0/RAID1/スパニング (JBOD)、                     |  |
|------------|-----------------------------------------------|--|
|            | オートリビルド対応 (RAID1 のみ)、ホットスワップ対応                |  |
| ディスク       | 電源管理/不良ブロックスキャン対応/S.M.A.R.T.情報対応/             |  |
|            | S.M.A.R.T.テスト対応ほか                             |  |
| ネットワーク機能   | 固定 IP アドレス /DHCP、                             |  |
|            | プロトコル:TCP/IP (IPV6/IPV4)・Apple Talk、          |  |
|            | ファイルプロトコル:SMB/CIFS、HTTP/HTTPS、FTP、            |  |
|            | NFS、AFP                                       |  |
| クライアント対応OS | Windows 8.1 (32/64bit)、                       |  |
|            | Windows 8 (32/64bit)、                         |  |
|            | Windows 7 (32/64bit) SP1 以降、                  |  |
|            | Windows Vista (32/64bit) SP2以降、               |  |
|            | Windows XP SP3以降、                             |  |
|            | Windows Server 2012 R2 (64bit)以降、             |  |
|            | Windows Server 2012 (64bit)以降                 |  |
|            | Windows Server 2008 R2 (64bit) SP2以降、         |  |
|            | Windows Server 2008 (32/64bit) SP2以降、         |  |
|            | Windows Server 2003 R2 (32/64bit) SP2以降、      |  |
|            | Windows Server 2003 (32/64bit) SP2以降、         |  |
|            | Mac OS X 10.10, Mac OS X 10.9, Mac OS X 10.8, |  |
|            | Mac OS X 10.7、 Mac OS X 10.6                  |  |
| IPアドレス     | 固定IP、DHCPクライアント                               |  |
| 転送プロトコル    | TCP/IP、Apple Talk                             |  |
| ファイルプロトコル  | SMB/CIFS、HTTP/HTTPS、FTP、AFP                   |  |
| TCP/IP     | IPV4/IPV6                                     |  |
| その他機能      | オン/オフスケジュール搭載、ユーザー認証、                         |  |
|            | Eメール通知機能など                                    |  |

#### PDF 版ユーザーズマニュアルについて

本製品の設定ユーティリティの使用方法など、本製品のより詳細な 情報は、エレコム・ホームページからPDF版ユーザーズマニュアル をダウンロードしてご使用ください。

http://www.elecom.co.jp